## CARA MENAMBAH DOKUMEN PADA MENU RESOURCES

- Upload dokumen yang ingin ditambahkan ke dalam Media
- Copy Link dokumen tersebut

| Attachment Details |                                                                                                    |                          | < >           | ×    |
|--------------------|----------------------------------------------------------------------------------------------------|--------------------------|---------------|------|
|                    | File name: TOR-of-AICHR<br>File type: application/pdf<br>Uploaded on: February 4<br>File size: 241 KB | 2020                     |               |      |
|                    | Title                                                                                                 | TOR-of-AICHR             |               |      |
|                    | Caption                                                                                               |                          |               |      |
|                    | Description                                                                                           |                          |               | _#   |
|                    | Description                                                                                           |                          |               |      |
|                    | Uploaded By                                                                                           | Aldo Sitepu              |               |      |
|                    | Copy Link                                                                                             | https://aichr.org/wp-cor | ntent/uploads | 5/2( |
|                    | Required fields are man                                                                               | ked *                    |               |      |

- Selanjutnya klik **Posts** → **Add New**
- Setelah di halaman baru, isi judul dan ceklis **kategorinya**, lalu scroll ke paling bawah sampai menemukan section **Page Links to**
- Pilih a Custom URL dan paste linknya

| Page Links To                                                                       |  |
|-------------------------------------------------------------------------------------|--|
| Point this content to:                                                              |  |
| Its normal WordPress URL                                                            |  |
| A custom URL                                                                        |  |
| https://aichr.org/wp-content/uploads/2019/12/AICHR-Compendium-What-You-Need-to-Knov |  |
| Open this link in a new tab                                                         |  |

• Setelah selesai, klik tombol Publish